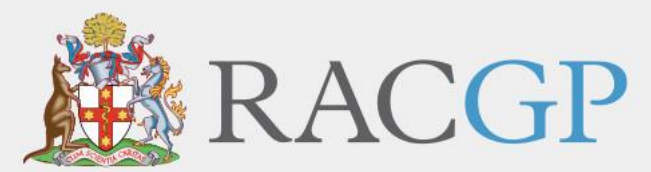

Royal Australian College of General Practitioners

# RACGP Rural

Rural Procedural Grants Program User Guide – Applications

March 2021

Healthy Profession. Healthy Australia.

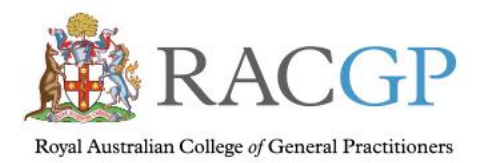

# Contents

| Application Process                                                         | 3    |
|-----------------------------------------------------------------------------|------|
| Part A: Completing your personal details                                    | 4    |
| Part B: Select which component you are applying for                         | 5    |
| Applying for a grant in Surgery, Anaesthesia and / or Obstetrics            | 6    |
| Applying for a grant in Emergency Medicine and / or Emergency Mental Health | 7    |
| Applying for a grant in both components of the scheme                       | 8    |
| Part C: Certification and attaching documentation                           | 9    |
| Ensure all required attachments are included                                | . 10 |
| Declaration, Security Question and Form submission                          | . 11 |
| What happens next?                                                          | . 13 |
| Support                                                                     | . 13 |

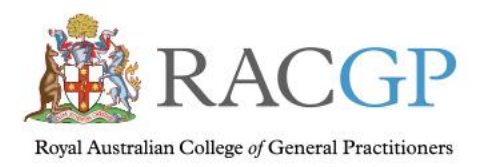

Healthy Profession. Healthy Australia.

# **Application Process**

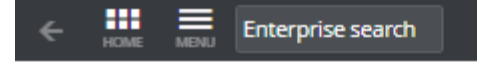

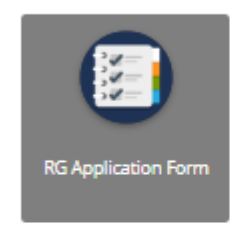

When you click on the Application link on the RACGP RPGP web page, you'll be taken to a screen that looks like this.

Click on the "RG Application Form" button to continue.

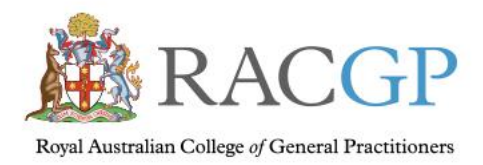

# Completing your personal details

| Iral Grants Application Form                                                                                                    | Submit    |
|----------------------------------------------------------------------------------------------------|-----------|
| ~ Purpose                                                                                                    |           |
| This application form is to be read and completed in conjunction with the <i>Rural Procedural Grant Guidelines - July 2011.</i> On completion please ensure you sub form with the relevant documentation. The information contained in the completed application form will be treated confidentially and stored securely. <b>Part A: GP Details</b> | bmit this |
| All applicants are required to complete this section.                                                                                                    |           |
| Title *                                                                                                    |           |
| Given Name *                                                                                                    |           |
| Family Name *                                                                                                    |           |
| RACGP ID (if applicable)                                                                                                    |           |
| <ul> <li>Practice Name and Address</li> </ul>                                                                                                    |           |
| Address *                                                                                                    |           |
| City/Town *                                                                                                    |           |
| State *                                                                                                    |           |
| Post Code *                                                                                                    |           |
| Postal Address (if different from above)                                                                                                    |           |
| <ul> <li>Contact Details</li> </ul>                                                                                                    |           |
| Dhone *                                                                                                    |           |

Complete your personal details, including your RACGP ID if you have one.

(Fields marked with a \* are mandatory.)

Scroll down to complete your contact details and continue with your application.

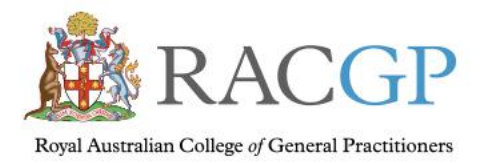

## Select which component you are applying for

| Cracta Creater  Proce *  Creater  Proce *  Creater  Proce *  Creater  Proce *  Creater  Proce *  Creater  Creater Creater  Creater  Creater  Creater  Creater  Creater  Creater  Creater  Creater  Creater  Creater  Creater Creater  Creater  Creater Creater Creater Creater  Creater  Creater  Creater  Creater  Creater  Creater  Creater  Creater Creater Creater Creater  Creater  Creater Crea | al Grants Application Form                                                                                                    | Submit                                                                                                    |
|----------------------------------------------------------------------------------------------------|----------------------------------------------------------------------------------------------------|----------------------------------------------------------------------------------------------------|
| Phone *         Mobile *         Email *         Descendence         > Arr B         Person *         > 1 - Surgery, Ansetthetics, Obstetrics         > 2. Emergency Medicine, Emergency Mental Health         > 1 - 2         I obtained my MBBS (or equivalent) from *         > 10 table of the sectors         Person         Recognition as a current unsupervised provider of procedural services as defined in the guidelines is demonstrated by the attached documentation (e.g. evidence of current unsupervised provider of procedural services as defined in the guidelines is demonstrated by the attached documentation (e.g. evidence of current unsupervised procedural services as defined in the guidelines is demonstrated by the attached documentation (e.g. evidence of current unsupervised procedural service or hospital credentialing committee.         Part C         Al applicants are required to complete this section         Understand that the Royal Australian College of General Practitioners (RACGP) may;         • access information regarding the training 1 have undertaken as part of this Program;         • provide information livelish may include identifying information relating to this application to the Department of Health for statistical, evaluation, research end/or policy development purposes.         Understand that It may be necessary for these organisation to discuss the above issues with one another.         Certification         Interest                                                                                                    | Contact Details                                                                                                    |                                                                                                    |
| Mobile *         Email *         Part B         Nesse advise which component you are applying for.*         • 1- Surgery, Anaesthetics, Obstetrics         • 2- Smergency Mediane, Emergency Mediane, Emergenci Mediane, Emergencing the running Lave underaken aspart of this                                                                                                    | Phone *                                                                                                    |                                                                                                    |
| Email *  Part B  Please advise which component you are applying for.*  1- Surgery, Anaesthetics, Obstetrics 2- Emergency Medicine, Emergency Mental Health 2- 14-2  Iobtained my MBBS (or equivalent) from *  Iobtained my MBBS (or equivalent) from *  Part C  All applicants are required to complete this section Iunderstand that the Royal Australian College of General Practitioners (RACGP) may;  e. access information regarding the training I have undertaken as part of this Program;  provide reports regarding the training I have undertaken as part of this Program;  provide reports regarding the training I have undertaken as part of this application to the Department of Health for statistical, evaluation, research and/or policy development purposes.  Iunderstand that it may be necessary for these organisation to discuss the above issues with one another.  Certification I certify that the statements made in this application are, to the best of my knowledge, true and correct.  Name *                                                                                                    | Mobile *                                                                                                    |                                                                                                    |
| Part B         Please advise which component you are applying for.*         1- Surgery, Ansesthetics, Obstetrics         2: Emergency Medicine, Emergency Mental Health         1:8.2         1:obtained my MBBS (or equivalent) from *         current unsupervised practise/clinical privileging/certification of scope of practise) from your Area Health Service or hospital credentialing committee.         Part C         All applicants are required to complete this section         I understand that the Royal Australian College of General Practitioners (RACGP) may:         • access information regarding the training I attend; and         • provide information (which may include identifying information) relating to this application to the Department of Health for statistical, evaluation, research and/or policy development purposes.         I understand that it may be necessary for these organisation to discuss the above issues with one another.         Certification         Luderstand that it may be necessary for these organisation to discuss the above issues with one another.         Certification         Luderstand that it may be necessary for these organisation to discuss the above issues with one another.                                                                                                    | Email *                                                                                                    |                                                                                                    |
| Please advise which component you are applying for:*  1 - Surgery, Anaesthetics, Obstetrics 2 - Emergency Medicine, Emergency Mental Health 1 - 5 - 1 - 5 - 5                                                                                                    | Part B                                                                                                    |                                                                                                    |
| I - Surgery, Anaesthetics, Obstetrics 2 - Emergency Medicine, Emergency Medicine, Emergency Med           | Please advise which component you are applying for.*                                                                           |                                                                                                    |
| 2 - Emergency Medicine, Emergency Mental Health 18.2 Tobtained my MBBS (or equivalent) from * Recognition as a current unsupervised provider of procedural services as defined in the guidelines is demonstrated by the attached documentation (e.g. evidence of current unsupervised practise/clinical privileging/certification of scope of practise) from your Area Health Service or hospital credentialing committee. Part C All applicants are required to complete this section I understand that the Royal Australian College of General Practitioners (RACGP) may; • access information regarding the training I have undertaken as part of this Program; • provide reports regarding the training I atend; and • provide information (which may include identifying information) relating to this application to the Department of Health for statistical, evaluation, research and/or policy development purposes. I understand that it may be necessary for these organisation to discuss the above issues with one another. Certification I certify that the statements made in this application are, to the best of my knowledge, true and correct.                                                                                                    | <ul> <li>1 - Surgery, Anaesthetics, Obstetrics</li> </ul>                                                                      |                                                                                                    |
| <ul> <li>18.2</li> <li>Labtained my MBBS (or equivalent) from *</li> <li>Recognition as a current unsupervised provider of procedural services as defined in the guidelines is demonstrated by the attached documentation (e.g. evidence of current unsupervised practise/clinical privileging/certification of scope of practise) from your Area Health Service or hospital credentialing committee.</li> <li>Part C</li> <li>All applicants are required to complete this section</li> <li>I understand that the Royal Australian College of General Practitioners (RACGP) may;</li> <li>access information regarding the training I have undertaken as part of this Program;</li> <li>provide information (which may include identifying information) relating to this application to the Department of Health for statistical, evaluation, research and/or policy development purposes.</li> <li>I understand that it may be necessary for these organisation to discuss the above issues with one another.</li> </ul>                                                                                                    | 2 - Emergency Medicine, Emergency Mental Health                                                                                |                                                                                                    |
| I abtained my MBBS (or equivalent) from *         Recognition as a current unsupervised provider of procedural services as defined in the guidelines is demonstrated by the attached documentation (e.g. evidence of current unsupervised practise/clinical privileging/certification of scope of practise) from your Area Health Service or hospital credentialing committee.         Part C         All applicants are required to complete this section         I understand that the Royal Australian College of General Practitioners (RACGP) may;         • access information regarding the training I have undertaken as part of this Program;         • provide reports regarding the training I attend; and         • provide information (which may include identifying information) relating to this application to the Department of Health for statistical, evaluation, research and/or policy development purposes.         I understand that it may be necessary for these organisation to discuss the above issues with one another.         Certification         I certify that the statements made in this application are, to the best of my knowledge, true and correct.                                                                                                    | 1&2                                                                                                    |                                                                                                    |
| Recognition as a current unsupervised provider of procedural services as defined in the guidelines is demonstrated by the attached documentation (e.g. evidence of current unsupervised practise/clinical privileging/certification of scope of practise) from your Area Health Service or hospital credentialing committee. Part C  All applicants are required to complete this section  Lunderstand that the Royal Australian College of General Practitioners (RACGP) may;  access information regarding the training I have undertaken as part of this Program;  provide reports regarding the training I have undertaken as part of this application to the Department of Health for statistical, evaluation, research and/or policy development purposes.  Lunderstand that it may be necessary for these organisation to discuss the above issues with one another.  Certification  Lectify that the statements made in this application are, to the best of my knowledge, true and correct.                                                                                                    | l obtained my MBBS (or equivalent) from *                                                                                      |                                                                                                    |
| All applicants are required to complete this section I understand that the Royal Australian College of General Practitioners (RACGP) may;  • access information regarding the training I have undertaken as part of this Program;  • provide reports regarding the training I attend; and  • provide information (which may include identifying information) relating to this application to the Department of Health for statistical, evaluation, research and/or policy development purposes. I understand that it may be necessary for these organisation to discuss the above issues with one another. Certification I certify that the statements made in this application are, to the best of my knowledge, true and correct. Name *                                                                                                    | Part C                                                                                                    |                                                                                                    |
| <ul> <li> Inderstand that the Koyal Australian College of General Practitioners (KACGP) may; </li> <li> access information regarding the training I have undertaken as part of this Program; </li> <li> provide reports regarding the training I attend; and </li> <li> provide information (which may include identifying information) relating to this application to the Department of Health for statistical, evaluation, research and/or policy development purposes. </li> <li> I understand that it may be necessary for these organisation to discuss the above issues with one another. </li> </ul> Certification I certify that the statements made in this application are, to the best of my knowledge, true and correct. Name *                                                                                                    | All applicants are required to complete this section                                                                           |                                                                                                    |
| <ul> <li>access information regarding the training I have undertaken as part of this Program;</li> <li>provide reports regarding the training I attend; and</li> <li>provide information (which may include identifying information) relating to this application to the Department of Health for statistical, evaluation, research and/or policy development purposes.</li> <li>I understand that it may be necessary for these organisation to discuss the above issues with one another.</li> </ul> Certification I certify that the statements made in this application are, to the best of my knowledge, true and correct. Name *                                                                                                    | I understand that the Royal Australian College of Gener                                                                        | al Practitioners (KACGP) may;                                                                                          |
| <ul> <li>provide information (which may include identifying information) relating to this application to the Department of Health for statistical, evaluation, research and/or policy development purposes.</li> <li>I understand that it may be necessary for these organisation to discuss the above issues with one another.</li> <li>Certification         <ul> <li>I certify that the statements made in this application are, to the best of my knowledge, true and correct.</li> </ul> </li> </ul>                                                                                                    | <ul> <li>access information regarding the training I have</li> <li>provide reports regarding the training I attend;</li> </ul> | undertaken as part of this Program;<br>and                                                                             |
| I understand that it may be necessary for these organisation to discuss the above issues with one another.  Certification I certify that the statements made in this application are, to the best of my knowledge, true and correct.  Name *                                                                                                    | <ul> <li>provide information (which may include identify policy development purposes.</li> </ul>                               | ing information) relating to this application to the Department of Health for statistical, evaluation, research and/or |
| Certification I certify that the statements made in this application are, to the best of my knowledge, true and correct. Name *                                                                                                    | I understand that it may be necessary for these organis                                                                        | sation to discuss the above issues with one another.                                                                   |
| I certify that the statements made in this application are, to the best of my knowledge, true and correct.                                                                                                    | Certification                                                                                                    |                                                                                                    |
| Name *                                                                                                    | l certify that the statements made in this application ar                                                                      | e, to the best of my knowledge, true and correct.                                                                      |
|                                                                                                    | Name *                                                                                                    |                                                                                                    |

In Part B of the form, select the component you are applying for.

Depending on which component you select, the form will open up the relevant fields for you to complete.

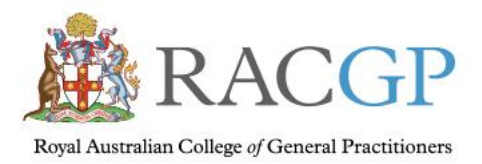

### Applying for a grant in Surgery, Anaesthesia and/or Obstetrics

| · · · · · · · · · · · · · · · · · · ·                         |      |  |
|---------------------------------------------------------------|------|--|
|                                                               |      |  |
|                                                               |      |  |
|                                                               |      |  |
|                                                               |      |  |
| ontact Details                                                |      |  |
| Phone *                                                       |      |  |
|                                                               |      |  |
| Mobile *                                                      |      |  |
| Email *                                                       |      |  |
| Email *                                                       |      |  |
|                                                               |      |  |
| art B                                                         |      |  |
| Please advise which component you are applying for.*          |      |  |
| 1 - Surgery, Anaesthetics, Obstetrics                         |      |  |
| 2 - Emergency Medicine, Emergency Mental Health               |      |  |
| 0 1&2                                                         |      |  |
| Surgery                                                       |      |  |
|                                                               |      |  |
| Anaesthetics                                                  |      |  |
|                                                               |      |  |
| Obstetrics                                                    |      |  |
| l obtained my MBBS (or equivalent) from *                     |      |  |
|                                                               |      |  |
| SURGERY: I obtained my primary training or qualification from |      |  |
| ANAECTHETICS: Lobtained my primary training or qualificatio   | from |  |
| ANALSTITETICS. Footamenting primary training of quanticatio   | Tom  |  |
| OBSTETRICS: I obtained my primary training or qualification f | m    |  |
| L                                                             |      |  |
|                                                               |      |  |
|                                                               |      |  |

Please complete details of where you obtained your qualification/s for the component/s you are applying for.

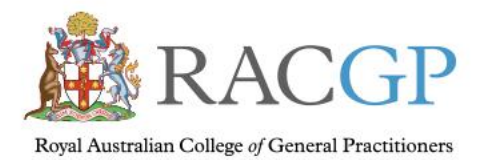

#### Applying for a grant in Emergency Medicine and/or Emergency Mental Health

| ural       | Grants Application Form                                                                                                    |
|------------|----------------------------------------------------------------------------------------------------|
| ~ <b>c</b> | Contact Details                                                                                                    |
|            | Phone *                                                                                                    |
|            | Mobile *                                                                                                    |
|            | Email *                                                                                                    |
| ~ P        | Part B                                                                                                    |
|            | Please advise which component you are applying for.*                                                                                                    |
|            | 1 - Surgery, Anaesthetics, Obstetrics                                                                                                    |
|            | 2 - Emergency Medicine, Emergency Mental Health     1     1     1     2     -     Emergency Medicine, Emergency Mental Health     1     1     1     1     1     1     1     1     1     1     1     1     1     1     1     1     1     1     1     1     1     1     1     1     1     1     1     1     1     1     1     1     1     1     1     1     1     1     1     1     1     1     1     1     1     1     1     1     1     1     1     1     1     1     1     1     1     1     1     1     1     1     1     1     1     1     1     1     1     1     1     1     1     1     1     1     1     1     1     1     1     1     1     1     1     1     1     1     1     1     1     1     1     1     1     1     1     1     1     1     1     1     1     1     1     1     1     1     1     1     1     1     1     1     1     1     1     1     1     1     1     1     1     1     1     1     1     1     1     1     1     1     1     1     1     1     1     1     1     1     1     1     1     1     1     1     1     1     1     1     1     1     1     1     1     1     1     1     1     1     1     1     1     1     1     1     1     1     1     1     1     1     1     1     1     1     1     1     1     1     1     1     1     1     1     1     1     1     1     1     1     1     1     1     1     1     1     1     1     1     1     1     1     1     1     1     1     1     1     1     1     1     1     1     1     1     1     1     1     1     1     1     1     1     1     1     1     1     1     1     1     1     1     1     1     1     1     1     1     1     1     1     1     1     1     1     1     1     1     1     1     1     1     1     1     1     1     1     1     1     1     1     1     1     1     1     1     1     1     1     1     1     1     1     1     1     1     1     1     1     1     1     1     1     1     1     1     1     1     1     1     1     1     1     1     1     1     1     1     1     1     1     1     1     1     1     1     1     1     1     1     1     1     1     1     1     1     1 |
|            | 0 1&2                                                                                                    |
|            | Emergency Medicine                                                                                                    |
|            | Emergency Mental Health                                                                                                    |
|            | I obtained my MBBS (or equivalent) from *                                                                                                    |
|            | EMERGENCY MEDICINE: I obtained my primary training or qualification from                                                                                                    |
|            | EMERGENCY MENTAL HEALTH: Please ensure your Emergency Mental Health<br>documentation is attached. Type 'Yes' to confirm.                                                                                                    |
|            | Recognition as a current unsupervised provider of procedural services as defined in the guidelines is demonstrated by the attached documentation (e.g evidence of current unsupervised practise/clinical privileging/certification of scope of practise) from your Area Health Service or hospital credentialing committee.                                                                                                    |
| ~ P        |                                                                                                    |
|            | All applicants are required to complete this section                                                                                                    |
|            | l understand that the Royal Australian College of General Practitioners (RACGP) may;                                                                                                    |
|            | access information regarding the training I have undertaken as part of this Program:                                                                                                    |
|            | provide reports regarding the training lattend: and                                                                                                    |
|            | <ul> <li>provide information (which may include identifying information) relating to this application to the Department of Health for statistical, evaluation, research and/or policy development purposes.</li> </ul>                                                                                                    |
|            |                                                                                                    |

Please complete details of where you obtained your qualification.

**Reminder: -** to apply for the Emergency Mental Health grant, you must also apply for the Emergency Medicine grant.

You cannot apply for the Emergency Mental Health grant on its own. However, you can apply for the Emergency Medicine grant without the Emergency Mental Health component if you wish.

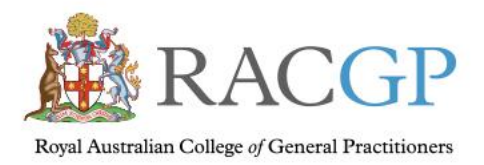

 $\wedge$ 

#### Applying for a grant in both components of the scheme

| Part B                                                                                                    |
|----------------------------------------------------------------------------------------------------|
| Please advise which component you are applying for.*                                                                     |
| <ul> <li>1 - Surgery, Anaesthetics, Obstetrics</li> </ul>                                                                |
| 2 - Emergency Medicine, Emergency Mental Health                                                                          |
| 1 & 2                                                                                                    |
| Surgery                                                                                                    |
| Anaesthetics                                                                                                    |
| Obstetrics                                                                                                    |
| Emergency Medicine                                                                                                    |
| Emergency Mental Health                                                                                                  |
| l obtained my MBBS (or equivalent) from *                                                                                |
| SURGERY: I obtained my primary training or qualification from                                                            |
| ANAESTHETICS: I obtained my primary training or qualification from                                                       |
| OBSTETRICS: I obtained my primary training or qualification from                                                         |
| EMERGENCY MEDICINE: I obtained my primary training or qualification from                                                 |
| EMERGENCY MENTAL HEALTH: Please ensure your Emergency Mental Health<br>documentation is attached. Type 'Yes' to confirm. |
|                                                                                                    |

Recognition as a current unsupervised provider of procedural services as defined in the guidelines is demonstrated by the attached documentation (e.g evidence of current unsupervised practise/clinical privileging/certification of scope of practise) from your Area Health Service or hospital credentialing committee.

Please complete details of where you obtained your qualification/s for the component/s you are applying for.

**Reminder:-** to apply for the Emergency Mental Health grant, you must also apply for the Emergency Medicine grant.

You cannot apply for the Emergency Mental Health grant on its own. However, you can apply for the Emergency Medicine grant without the Emergency Mental Health component if you wish.

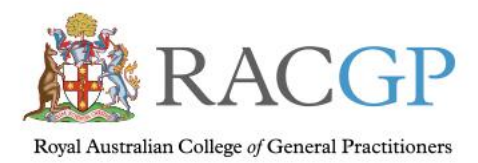

### Certification and attaching documentation

#### **Rural Grants Application Form**

recognition as a current unsupervised provider of procedural services as defined in the guidelines is demonstrated by the attached documentation (e.g evidence of current unsupervised practise/clinical privileging/certification of scope of practise) from your Area Health Service or hospital credentialing committee.

A Part C

All applicants are required to complete this section

I understand that the Royal Australian College of General Practitioners (RACGP) may;

- access information regarding the training I have undertaken as part of this Program;
- provide reports regarding the training l attend; and
- provide information (which may include identifying information) relating to this application to the Department of Health for statistical, evaluation, research and/or
  policy development purposes.

I understand that it may be necessary for these organisation to discuss the above issues with one another.

#### Certification

I certify that the statements made in this application are, to the best of my knowledge, true and correct.

|     | Name *                                                                                    |
|-----|-------------------------------------------------------------------------------------------|
|     | I am a Registrar                                                                          |
|     | (For Registrars one. The end<br>date of my training is)                                   |
| ~ A | Ittachments                                                                               |
|     | Please ensure the following document are submitted with your Rural Grant application form |

A credentialing letter stating your unsupervised clinical privileges outlining your scope of practice also the duration of this credentialing.\*

A letter of employment stating that you are employed to provide emergency, anaesthetic, obstetric or surgical services and the duration of the contract.

An on call roster with your name listed for your relevant department/s.

If you are applying for Emergency Mental Health please submit a letter from your Hospital/area health service stating you are responsible for providing emergency mental

Please complete your name to certify the details you have entered.

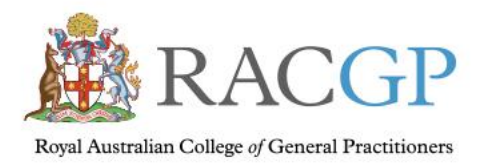

### Ensure all required attachments are included

| <form></form>                                                                                                    | ural Grants Application Form                                                                                                    | Submit                                |
|----------------------------------------------------------------------------------------------------|----------------------------------------------------------------------------------------------------|---------------------------------------|
| Please ensure the following document are submitted with your Rural Grant application form:    A credentialing letter stating your unsupervised clinical privileges outlining your scope of practice also the duration of this credentialing.*   A letter of employment stating that you are employed to provide emergency, anaesthetic, obstetric or surgical services and the duration of the contract.   A on on call roster with your name listed for your relevant departments.   Hy you are applying for Emergency Mental Health please submit a letter from your Hospital/area health service stating you are responsible for providing emergency mental health services crisis intervention in patients presenting with acute mental health lissues in the emergency department.   For a Locum:   A credentialing letter stating your unsupervised clinical privileges and scope of practice also the duration of this credentialing from one of the hospitals you attend.   A tredentialing letter stating the dates and locations of your placements and the services you provided for current financial year. The services you provided must also indicate if you were on an on-call roster. The minimum requirements are 28 days.   A tachement tems   Attachment tems   M or given statchments here   You will be advised of your eligibility for this program. If you require further information please contact RACEP on 1800 R35 764                                                                                                    | ∧ Attachments                                                                                                    |                                       |
| <form><ul> <li>A credentialing letter stating your unsupervised clinical privileges outilining your scope of practice also the duration of this credentialing.*</li> <li>A letter of employment stating that you are employed to provide emergency, an aesthetic, obstetric or surgical services and the duration of the contract.</li> <li>A no call roster with your name listed for your relevant department/s.</li> <li>If you are applying for Emergency Mental Health please submit a letter from your Hospital/area health service stating you are responsible for providing emergency mental health services crisis intervention in patients presenting with acute mental health issues in the emergency department.</li> <li>For a Locure:</li> <li>A credentialing letter stating your unsupervised clinical privileges and scope of practice also the duration of this credentialing from one of the hospitals you attend.</li> <li>A letter of employment stating the dates and locations of your placements and the services you provided for current financial year. The services you provided must also indicate if you were on an on-call roster. The minimum requirements are 28 days:</li> <li>A technemat</li> <li>A credentialing the aster here</li> <li>A region event stating here stating here the terminum requirements are 28 days:</li> <li>A technemat</li> <li>A rost stating here stating here stating here the terminum requirements are 28 days:</li> </ul></form>                                                                                                    | Please ensure the following document are submitted with your Rural Grant application form:                                                |                                       |
| <form><ul> <li>A letter of employment stating that you are employed to provide emergency, anaesthetic, obstetric or surgical services and the duration of the contract.</li> <li>An on call roster with your name listed for your relevant department/s.</li> <li>If you are applying for Emergency Mental Health please submit a letter from your Hospital/area health service stating you are responsible for providing emergency mental health services crisis intervention in patients presenting with acute mental health issues in the emergency department.</li> <li>For a Locum:</li> <li>A credentialing letter stating your unsupervised dinical privileges and scope of practice also the duration of this credentialing from one of the hospitals you attend.</li> <li>A letter of employment stating the dates and locations of your placements and the services you provided for current financial year. The services you provided must also indicate if you were on an on-call roster. The minimum requirements are 28 days.</li> <li>Attachments</li> <li>Prag new attachments here</li> <li>You will be advised of your eligibility for this program. If you require further information please contact RACGP on 1800 68764</li> </ul></form>                                                                                                    | A credentialing letter stating your unsupervised clinical privileges outlining your scope of practice also the duration of this credentia | ling.*                                |
| <ul> <li>An on call roster with your name listed for your relevant department/s.</li> <li>If you are applying for Emergency Mental Health please submit a letter from your Hospital/area health service stating you are responsible for providing emergency mental health services crisis intervention in patients presenting with acute mental health lissues in the emergency department.</li> <li>For a Locum: <ul> <li>A credentialing letter stating your unsupervised clinical privileges and scope of practice also the duration of this credentialing from one of the hospitals you attend.</li> <li>A letter of employment stating the dates and locations of your placements and the services you provided for current financial year. The services you provided must also indicate if you were on an on-call roster. The minimum requirements are 28 days.</li> </ul> </li> <li>Attachments <ul> <li>Orag new attachments here</li> <li>Area</li> </ul> </li> </ul>                                                                                                    | A letter of employment stating that you are employed to provide emergency, anaesthetic, obstetric or surgical services and the dura       | ation of the contract.                |
| <ul> <li>If you are applying for Emergency Mental Health please submit a letter from your Hospital/area health service stating you are responsible for providing emergency mental health services crisis intervention in patients presenting with acute mental health issues in the emergency department.</li> <li>For a Locum: <ul> <li>A credentialing letter stating your unsupervised clinical privileges and scope of practice also the duration of this credentialing from one of the hospitals you attend.</li> <li>A letter of employment stating the dates and locations of your placements and the services you provided for current financial year. The services you provided must also indicate if you were on an on-call roster. The minimum requirements are 28 days.</li> </ul> </li> <li>Attachment Items <ul> <li>Dreg new attachments here</li> <li>Preg new attachments here</li> </ul> </li> </ul>                                                                                                    | An on call roster with your name listed for your relevant department/s.                                                                   |                                       |
| health services crisis intervention in patients presenting with acute mental health issues in the emergency department.  For a Locum:  A credentialing letter stating your unsupervised clinical privileges and scope of practice also the duration of this credentialing from one of the hospitals you attend. Aletter of employment stating the dates and locations of your placements and the services you provided for current financial year. The services you provided must also indicate if you were on an on-call roster. The minimum requirements are 28 days.  Attachment Items  Attachments  You were on an on-call roster. The minimum requirements are 28 days.  You well be advised of your eligibility for this program. If you require further information please contact RACGP on 1800 626 764                                                                                                    | If you are applying for Emergency Mental Health please submit a letter from your Hospital/area health service stating you are respo       | nsible for providing emergency mental |
| For a Locum:   A credentialing letter stating your unsupervised clinical privileges and scope of practice also the duration of this credentialing from one of the hospitals you attend. A teter of employment stating the dates and locations of your placements and the services you provided for current financial year. The services you provided must also indicate if you were on an on-call roster. The minimum requirements are 28 days. Attachment ltems Attachments Mathematic prag new attachments here ••••••••••••••••••••••••••••••••••                                                                                                    | health services crisis intervention in patients presenting with acute mental health issues in the emergency department.                   |                                       |
| <ul> <li>A credentialing letter stating your unsupervised clinical privileges and scope of practice also the duration of this credentialing from one of the hospitals you attend.</li> <li>A letter of employment stating the dates and locations of your placements and the services you provided for current financial year. The services you provided must also indicate if you were on an on-call roster. The minimum requirements are 28 days.</li> <li>Attachment Items</li> <li>Attachments</li> <li>Arg new attachments here</li> <li>Arg new attachments here</li> <li>You will be advised of your eligibility for this program. If you require further information please contact RACGP on 1800 636 764</li> </ul>                                                                                                    | For a Locum:                                                                                                    |                                       |
| <ul> <li>A letter of employment stating the dates and locations of your placements and the services you provided for current financial year. The services you provided must also indicate if you were on an on-call roster. The minimum requirements are 28 days.</li> <li>Attachment Items</li> <li>Attachments</li> <li>Orag new attachments here</li> <li>Orag new attachments here</li> <li>You will be advised of your eligibility for this program. If you require further information please contact RACGP on 1800 636 764</li> </ul>                                                                                                    | A credentialing letter stating your unsupervised clinical privileges and scope of practice also the duration of this credentialing from o | one of the hospitals you attend.      |
| indicate if you were on an on-call roster. The minimum requirements are 28 days.          Attachment Items         Attachments         Image: Drag new attachments here       Image: Image: Imag | A letter of employment stating the dates and locations of your placements and the services you provided for current financial year.       | The services you provided must also   |
| <ul> <li>Attachment Items</li> <li>▲ Drag new attachments here</li> <li>▲ Add</li> </ul> You will be advised of your eligibility for this program. If you require further information please contact RACGP on 1800 636 764                                                                                                    | indicate if you were on an on-call roster. The minimum requirements are 28 days.                                                          |                                       |
| Attachments          Image: Drag new attachments here       Image: Drag new attachments here         You will be advised of your eligibility for this program. If you require further information please contact RACGP on 1800 636 764                                                                                                    | <ul> <li>Attachment Items</li> </ul>                                                                                                    |                                       |
| You will be advised of your eligibility for this program. If you require further information please contact RACGP on 1800 636 764                                                                                                    | Attachments                                                                                                    |                                       |
| You will be advised of your eligibility for this program. If you require further information please contact RACGP on 1800 636 764                                                                                                    | [€] Drag new attachments here                                                                                                    | + Add                                 |
| You will be advised of your eligibility for this program. If you require further information please contact RACGP on 1800 636 764                                                                                                    |                                                                                                    |                                       |
| You will be advised of your eligibility for this program. If you require further information please contact RACGP on 1800 636 764                                                                                                    |                                                                                                    |                                       |
| You will be advised of your eligibility for this program. If you require further information please contact RACGP on 1800 636 764                                                                                                    |                                                                                                    |                                       |
| You will be advised of your eligibility for this program. If you require further information please contact RACGP on 1800 636 764                                                                                                    |                                                                                                    |                                       |
| You will be advised of your eligibility for this program. If you require further information please contact RACGP on 1800 636 764                                                                                                    |                                                                                                    |                                       |
|                                                                                                    | You will be advised of your eligibility for this program. If you require further information please contact RACGP on 1800 636 764         |                                       |

Please complete the check boxes and add your attachment/s. You can either drag your attachment into the box or click on the "Add" button to add a file.

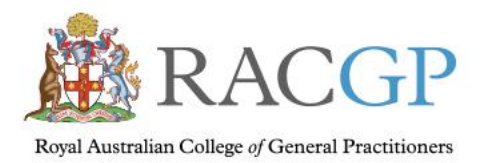

#### Declaration, Security Question and Form submission

| Grants Application Form                                                                                                    |
|----------------------------------------------------------------------------------------------------|
| An on call roster with your name listed for your relevant department/s.                                                                                                  |
| If you are applying for Emergency Mental Health please submit a letter from your Hospital/area health service stating you are responsible for providing emergency mental |
| health services crisis intervention in patients presenting with acute mental health issues in the emergency department.                                                  |
| For a Locum:                                                                                                    |
| A credentialing letter stating your unsupervised clinical privileges and scope of practice also the duration of this credentialing from one of the hospitals you attend. |
| A letter of employment stating the dates and locations of your placements and the services you provided for current financial year. The services you provided must also  |
| indicate if you were on an on-call roster. The minimum requirements are 28 days.                                                                                         |
| <ul> <li>Attachment Items</li> </ul>                                                                                                    |
| Attachments                                                                                                    |
| Drag new attachments here ••• + Add                                                                                                    |
|                                                                                                    |
| You will be advised of your eligibility for this program. If you require further information please contact RACGP on 1800 636 764                                        |
| I confirm the above mentioned information is true and correct*                                                                                                    |
| I have attached evidence of my recognition as a current unsupervised provider of relevant services as requested.*                                                        |
| I declare that I am only registered with one college for grants purposes and am not currently registered in the RPGP through ACRRM.*                                     |
| Security Question: What is your mother's maiden name? *                                                                                                    |
| Date *                                                                                                    |

Complete the declaration, fill out the answer to the security question and add the date. To submit your form, click on the "Submit" button in the top right corner of the page.

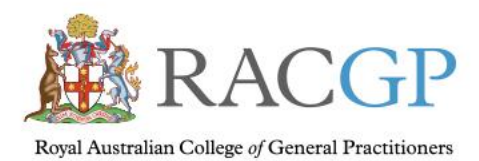

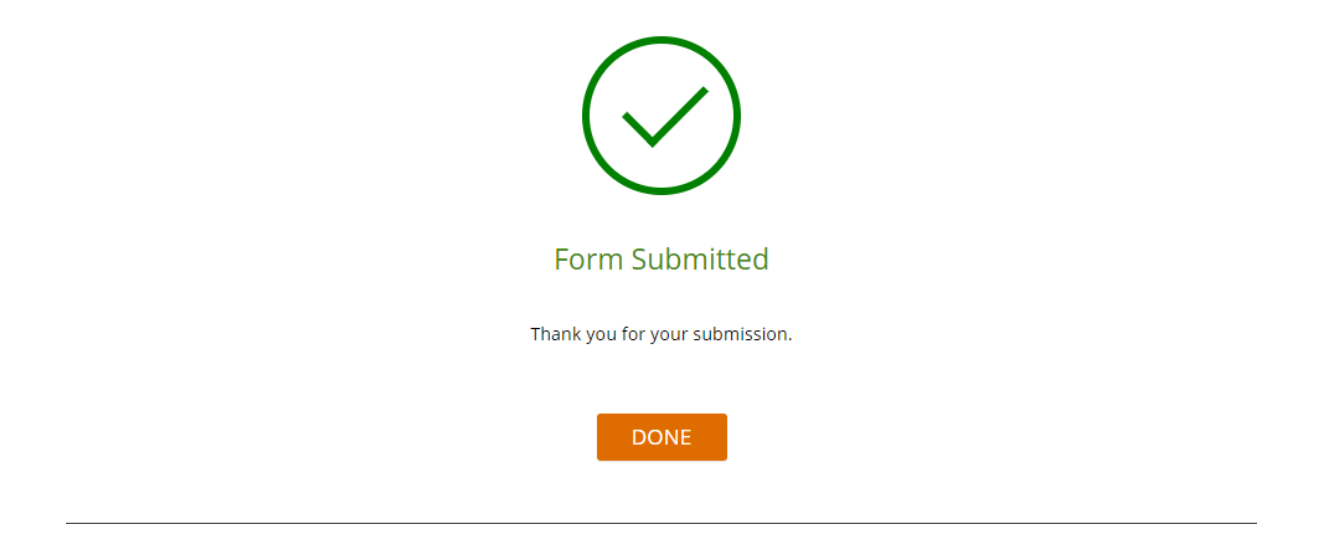

Click on "Done" to be taken back to the Home screen for Applications.

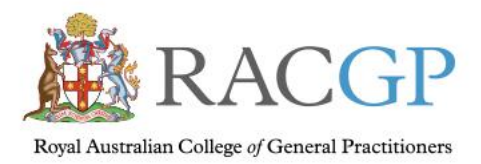

# What happens next?

Your application will be reviewed by the RPGP team as soon as possible. You will receive an email within 14 days confirming your registration in the program or if more information is needed to complete your registration.

Instructions, including your log in details for the RPGP Claims process will be issued with your confirmation of registration. Please keep your log in details in a safe place as you will need this number every time you log into make a claim.

## Support

Contact us on 1800 636 764 | rural.procedural.grants@racgp.org.au